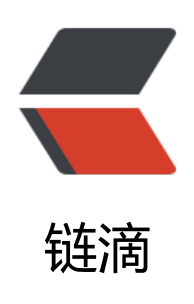

# 思源伴侣 - 让思源笔记通过分屏笔记和小窗 速记更方便你记笔记的 Quicker 工具

作者: Poto

- 原文链接: https://ld246.com/article/1637635866338
- 来源网站: 链滴
- 许可协议: 署名-相同方式共享 4.0 国际 (CC BY-SA 4.0)

「思源伴侣」,复刻 OneNote 的「侧边停靠」和「快速笔记」功能。即自动侧边分屏和小窗置顶两 方便你记笔记的模式。

分屏笔记 (侧边停靠) 是将思源笔记和指定软件并排平铺、分屏显示, 方便摘录。

小窗速记(快速笔记)快速笔记是将思源笔记窗口缩小为小窗,置顶悬浮在屏幕右下角,尽可能小地 用屏幕空间的同时,方便你做笔记。

### 「思源伴侣」

点击蓝色字打开「思源伴侣」官网

如果你第一次听说和尝试 Quicker,请在注册时用我的推荐码,白嫖。

#### Quicker 注册邀请码 >>> 137838-1719 <<<

激动的心、颤抖的手,就想跟你交朋友

#### 分屏笔记效果

| ☞ 設置大作手操盘术: 杰西·利弗莫尔的时间与       | 纷微操作准则(丁瓷元),pdf - SumatraPDF                                                                                                    | - 🗆 ×                  | □ < □ < < · · · · · · · · · · · · · · ·                                                                                                    |
|-------------------------------|----------------------------------------------------------------------------------------------------|------------------------|----------------------------------------------------------------------------------------------------|
| 文件(F) 祝園(V) 前往(G) 睡放(Z) 改蘆夫(A | ) 記載(S) 帮助(H)                                                                                                    |                        | ◎1 杂项 × 0 请从这里开始 × Note × 股票作手制。?                                                                                                    |
| □ (3) 両転 37 /128 ← →          |                                                                                                    | ^                      | 至 0 ff ··· · · · · · · · · · · · · · · ·                                                                                                     |
|                               | 能在整个股票市场赢得利润。<br>正如妇女的衣服、帽子、人造珠宝的时尚总是<br>随着时间推移而变化,股票市场也不断抛弃过去的<br>领头羊,新领头羊取代了旧领头羊的位置。几年<br>前,主要的领头羊是铁路类股票、美国糖业和烟<br>草。后来,钢铁股占了上风,美国糖业和烟草被挤<br>到台下。再往后,直到现在,汽车业等股票走向前<br>台。如今,我们仅有四类股票在市场上占据主导地<br>位:钢铁、汽车、航空和邮购类股票。如果它们朝<br>某个方向变化,则整个市场也随之变化。随着时间<br>的推移,新的领头羊将走到前台、某些旧的领头羊<br>将退人幕后。股票市场存在一天,这样的现象就存<br>在一天。<br>力图同时跟踪很多的股票,肯定是不安全的。<br>你将疲子奔命,也会混淆起来。尽可能只分析相对<br>少数的几个群体。你将体会到,用这种方式来获得 | ения<br>Валия<br>Сорун | 抓大放小、放弃次要的市场涨跌,把握大幅的市场运动,当大幅度的趋势行情发生后,几乎不可避免地,数不清的绝大多数市场绝与者总是持有相反方向的头寸<br>不要同时在许多股票上建立头寸<br>为于行动的浮躁心理会取代常识和判断力<br>集中注意力研究当日行情福突出的那些般<br>票。如果你不能从领头的活跃股票上赢得<br>利润,也就不能在整个股票市场赢得利润 |

小窗速记效果

| ☞ 設業大作手操盘术: 杰西利弗莫尔說針间号价推弹作准则(丁圣元).pdf - Suma | traPDF                       | - o ×                                                          |
|----------------------------------------------|------------------------------|----------------------------------------------------------------|
|                                              |                              |                                                                |
|                                              | #E                           | ^                                                              |
|                                              | 能在整个股票市场赢得利润。                |                                                                |
|                                              | 正如妇女的衣服、帽子、人造珠宝的时尚总是         |                                                                |
|                                              | 随着时间推移而变化,股票市场也不断抛弃过去的       |                                                                |
|                                              | 领头羊,新领头羊取代了旧领头羊的位置。几年        | A                                                              |
|                                              | 前,主要的领头羊是铁路类股票、美国糖业和烟        | B#44                                                           |
|                                              | 草。后来,钢铁股占了上风,美国糖业和烟草被挤       | 8                                                              |
|                                              | 到台下。再往后,直到现在,汽车业等股票走向前       | Copy+                                                          |
|                                              | 台。如今,我们仅有四类股票在市场上占据主导地       |                                                                |
|                                              | 位:钢铁、汽车、航空和邮购类股票。如果它们朝       | 89060m() - 0 ×                                                 |
|                                              | 某个方向变化,则整个市场也随之变化。随着时间       | "结杂项 × 0请从这里开始 × Note × 股票作手提盘术 × ◆                            |
|                                              | 的推移、新的领头羊将走到前台、某些旧的领头羊       | ≅ ••• ••                                                       |
|                                              | 将退人幕后。股票市场存在天,这样的现象就存<br>在一王 | 集中注意力研究当日行情最突出的那些股票。如果你<br>不能从领头的活跃股票上赢得利润,也就不能在整个<br>股票市场赢得利润 |
|                                              | 在一天。<br>力图同时跟踪很多的股票,肯定是不安全的。 | П                                                              |
|                                              | 你将疲子奔命,也会混淆起来。尽可能只分析相对       |                                                                |
|                                              | 少数的几个群体。你将体会到,用这种方式来获得       |                                                                |
|                                              | 市场的真正图像,要比你把市场切成很多小块来研       | а. — — — — — — — — — — — — — — — — — — —                       |
|                                              | 究容易得多。如果你能在上述四个显要群体中正确       | Q                                                              |
| 本论坛限制 gif 动图大小,因此                            | 北无法发演示动图,只能请你移步去工            | 具的详情页看演示和完整视频。                                                 |

#### 用法

点击动作,进入分屏笔记;

按住 Ctrl 点击动作,进入快速笔记;

此时动作上有文字提示当前的模式,分别是分屏笔记的「侧靠」和快速笔记的「小窗」。再次点击动 将恢复其他软件窗口和思源笔记窗口的尺寸。用了思源伴侣后,再点一次思源伴侣恢复成你使用思源 侣之前的窗口样子

快速笔记的小窗是置顶的,你切换不同软件也不影响你用思源笔记。

# 分屏笔记

如果你在其他软件上使用「思源伴侣」,将直接进入分屏笔记。

如果你在思源笔记上使用「思源伴侣」,此时屏幕会变暗,你鼠标所在的软件窗口会变成红色高亮。 需要用鼠标点击要分屏的其他软件窗口。

## **One More Thing**

如果你需要摘录原文,请用 Poto 开发的 「Copy+」. 统一复制多处文本, 一次粘贴导出

https://getquicker.net/Sharedaction?code=30f5182b-634c-40b1-438b-08d7f4f4652e& romMyShare=true

或者更省事的快速复制。请考虑用 Poto 开发的 「自动复制」

https://getquicker.net/Sharedaction?code=42f824ed-b864-497b-d54d-08d9ad440745